**Tektronix**<sup>®</sup>

# Spectrum View: オシロスコープによる 周波数ドメイン解析の新しい アプローチ

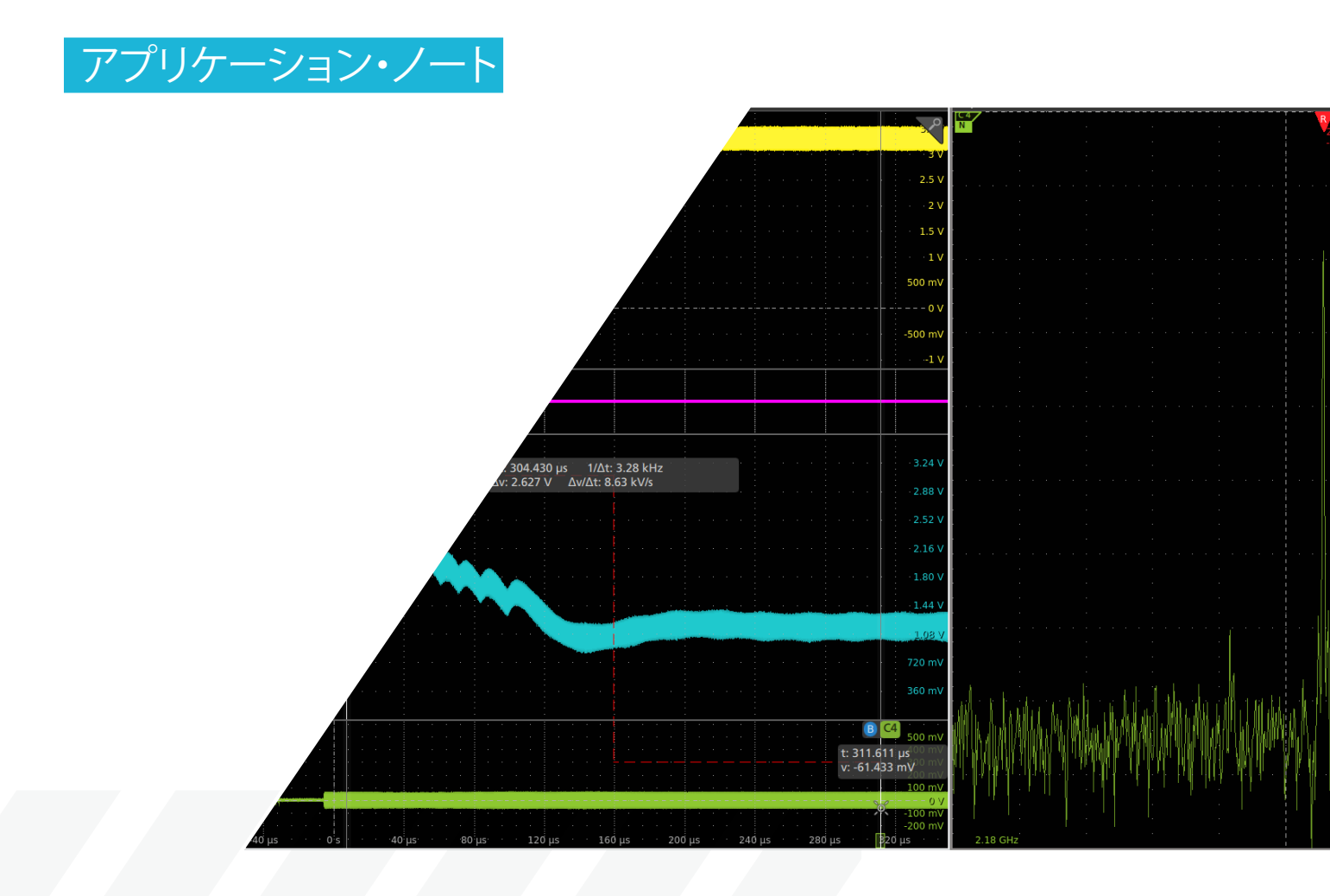

### アプリケーション・ノート

組込みシステムのデバッグでは、一度に1つのドメインを観測しただ けでは発見できない原因を探ることが多々あります。時間と周波数 のドメインを同時に観測できれば、重要な情報が得られます。ミッ クスド・ドメイン解析は、以下のような状況で特に役立ちます。

- 無線データを伝送するとき、パワーレールの電圧はどのようになっているのか。
- メモリにアクセスするたび、どこからノイズが放射されるのか。
- 電源投入後、PLLの安定までにどのくらいの時間がかかるのか。

ミックスド・ドメイン解析は、時間ドメイン波形と周波数ドメイン のスペクトラムを同期して表示することにより、上記のような問題 の解決に役立ちます。つい最近まで、時間と周波数のドメイン解析 で同期がとれ、波形とスペクトラム表示で独立した設定が可能なオ シロスコープはテクトロニクスのMDO4000Cシリーズ・ミックスド・ ドメイン・オシロスコープしかありませんでした。 このようなニーズに対応するため、4、5、6シリーズMSO(ミッ クスド・シグナル・オシロスコープ)にはSpectrum Viewと呼ば れる解析ツールが標準機能として搭載されており、以下のような 特長があります。

- スペクトラム解析では馴染みのある項目(中心周波数、スパン、 RBW(分解能帯域幅))が設定可能
- 時間ドメインと周波数ドメインの表示を、それぞれ最適に設定可能
- 信号を別々の入力に分けることなく、波形表示とスペクトラム表 示の両方で観測可能
- 時間ドメイン・イベントと周波数ドメイン測定の正確な相関性
- 周波数ドメインにおける周波数分解能の大幅な改善
- シングルまたはマルチプル・アクイジションにより、時間の経過 で変化するRF振幅と周波数を一目で確認できる表示
- 豊富なトリガ・ソースの選択肢にRF信号を追加

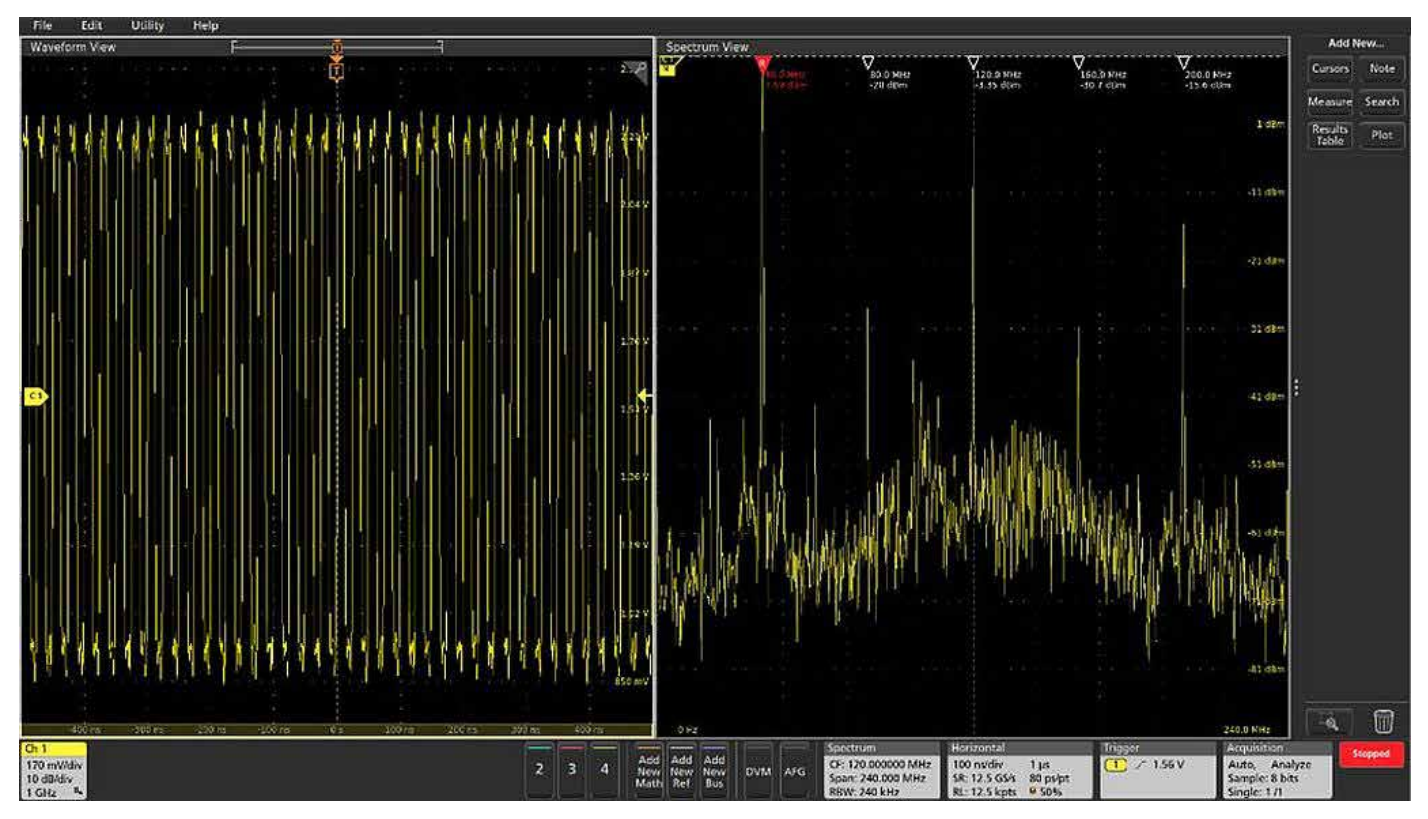

図1. Spectrum Viewはアナログ波形とスペクトラム表示をそれぞれのドメインで別々に設定し、同時に表示することが可能。

## 新しいアーキテクチャ

Spectrum Viewは、オシロスコープに組み込まれた、当社特許のハー ドウェアです。動作原理を理解するため、一般にデジタル・オシロ スコープは、アナログ・デジタル・コンバータ (ADC) が最高サンプル・ レートで動作していることを理解しておく必要があります。ADCの サンプル・ストリームは、デシメータに送られて間引かれます。最 も高速な掃引速度では、すべてのサンプルが保持されます。速度の 遅い掃引では、ユーザは遅い信号を観測していると想定して、掃引 レートに応じてサンプル・レートを落としますが、落とす際にその 期間内のADCサンプルを平均化します。つまり、デシメータの目的は、 レコード長をできる限り短くしつつ、時間ドメインで対象の信号を 観測するのに適切なサンプル・レートにすることです。 4、5、6シリーズMSOでは、各FlexChannelの入力部、カスタム ASIC内に12ビットのADCがあります。図2に示すように、それぞれ のADCは2つの経路で高速のデジタル・データを送ります。1つの経 路はハードウェアによるデシメータであり、時間ドメインのサンプ ルを保存するレートが決まります。もう一つの経路はデジタル・ダ ウンコンバータであり、同様にハードウェアで実装されています。 このアプローチにより、時間ドメインと周波数ドメインの取込設定 が独立して行え、信号の波形表示、スペクトラム表示の両方が最適 に行えます。また、有限であるオシロスコープのレコード長をより 効率的に利用できます。

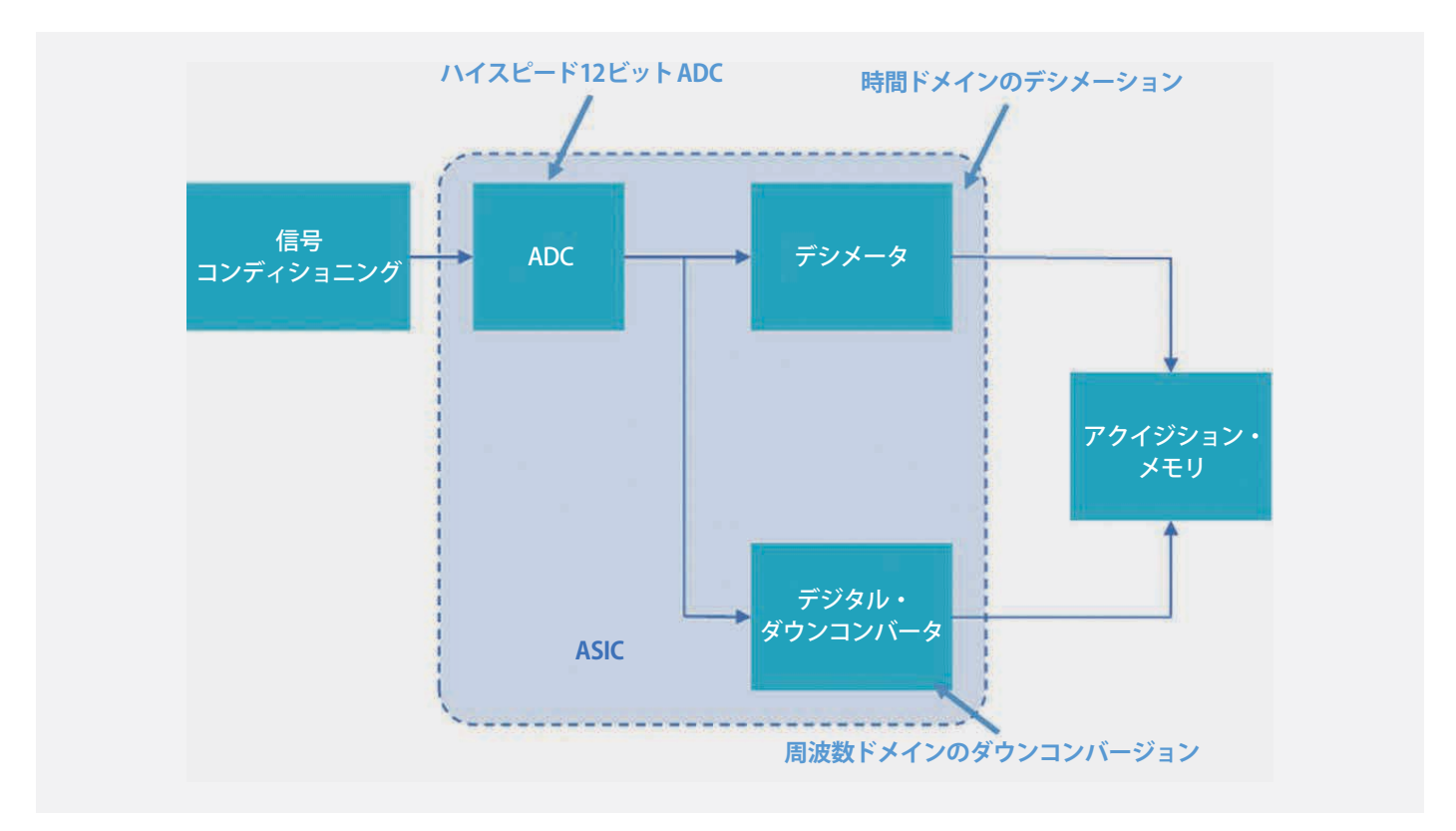

図2. テクトロニクスの4、5、6シリーズ MSOは、カスタム ASIC で実装されたデジタル・ダウンコンバータにより、波形とスペクトラムを独立に設定しながら、同時に観測できる。

# 独立した設定が可能な Spectrum View と従来の FFT の違い

スペクトラム・アナライザは、周波数ドメインでの信号観測に特化 して設計されています。一方、オシロスコープは常に研究室にある ため、エンジニアは可能な限りオシロスコープを利用しようとしま す。このため、オシロスコープには何十年も演算ベースのFFT (Fast Fourier Transforms、高速フーリエ変換)が搭載されていました。し かし、FFTは以下の2つの理由で使い方が難しいのです。

まず、周波数ドメインの解析を行う場合、スペクトラム・アナライ ザでは中心周波数、スパン、分解能帯域幅(RBW)などの設定で容易 に目的のスペクトラムを観測することができます。しかし、オシロ スコープのFFTにはほとんどの場合、サンプル・レート、レコード長、 時間/divなど、時間ドメイン表示のみを想定した従来の設定項目し かなく、目的のスペクトラムを観測するのには適していません。 次に、オシロスコープがスペクトラム・アナライザのような設定機 能を持っていたとしても、アナログの時間ドメイン表示のために使 用されるのと同じアクイジション・システムによってFFTは得られま す。中心周波数、スパン、分解能帯域幅を変更すると、オシロスコー プの水平軸スケール、サンプル・レート、レコード長は予期しない 設定、望まない設定に変更されてしまいます。望ましい周波数ドメ イン表示になったとしても、他の信号の時間ドメインの表示は望ま しいものではなくなっています。時間ドメインで望ましい表示にな るように水平軸スケール、サンプル・レート、レコード長を調整す ると、今度はFFT表示が望ましいものでなくなります。次の2つのス クリーンショットはMDO3000シリーズによるものであり、97MHzか ら100MHzで動作するスペクトラム拡散クロックの時間ドメインと FFTを表示しています。図3を見ると、時間ドメインではクロックが 見やすく表示されていますが、FFTでは適切な表示になっていま せん。図4を見ると、FFTではクロックのスペクトラム拡散が確認で きますが、時間ドメインは見やすく表示されていません。

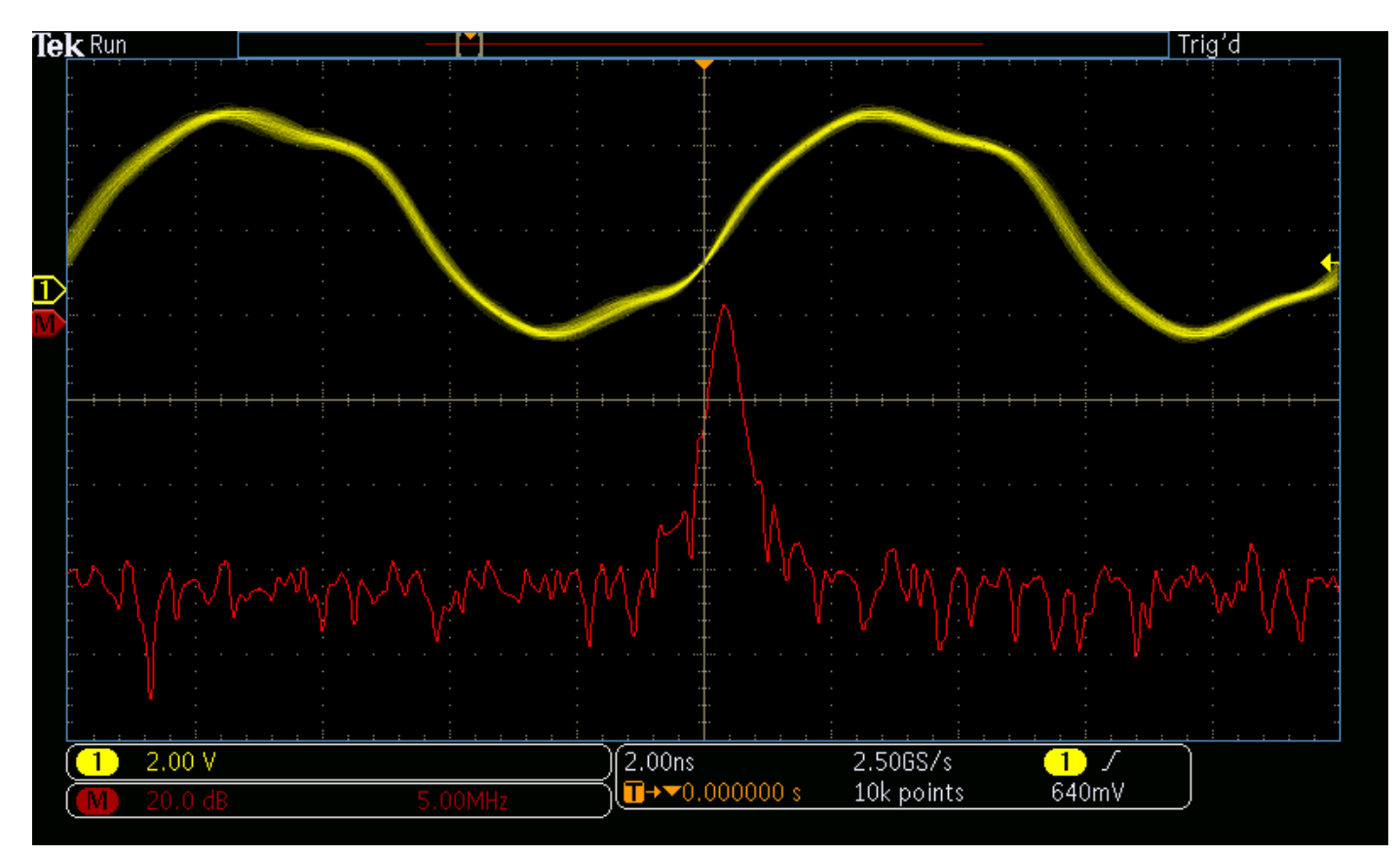

図3. 従来のFFTでは、時間ドメインで最適化された設定にすると、このスペクトラム拡散クロック信号の周波数ドメインでのふるまいを詳細に観測できない。

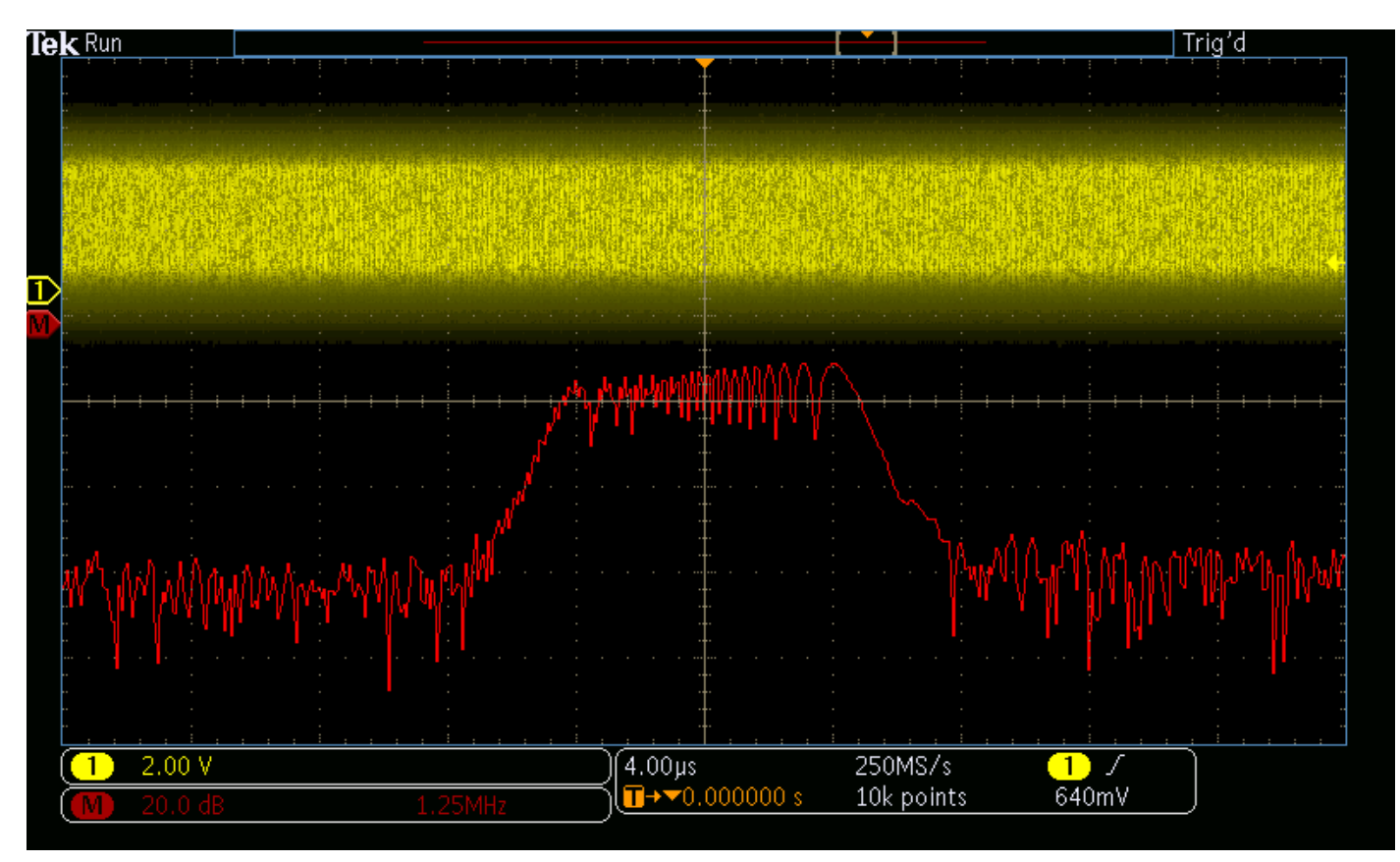

図4.FFT表示を最適化すると、今度はクロック信号の時間ドメイン表示が適切でなくなる。

Spectrum Viewは、使い慣れた中心周波数、スパン、RBW 設定を使って周波数ドメイン表示が調整できます。

また、この設定を調整しても時間ドメインのスケール設定は影響されないため、図5に示すように両方のドメインを最適に表示できます。

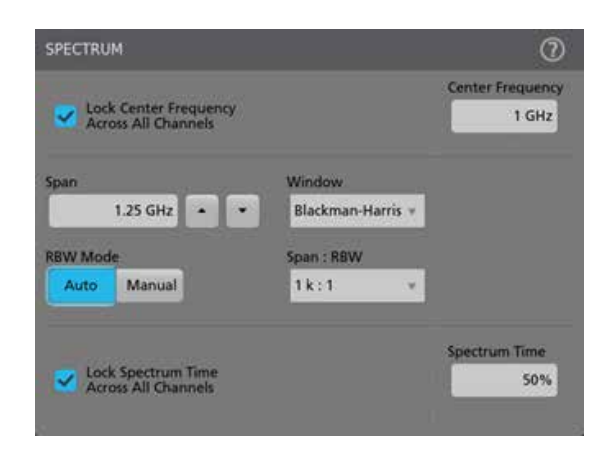

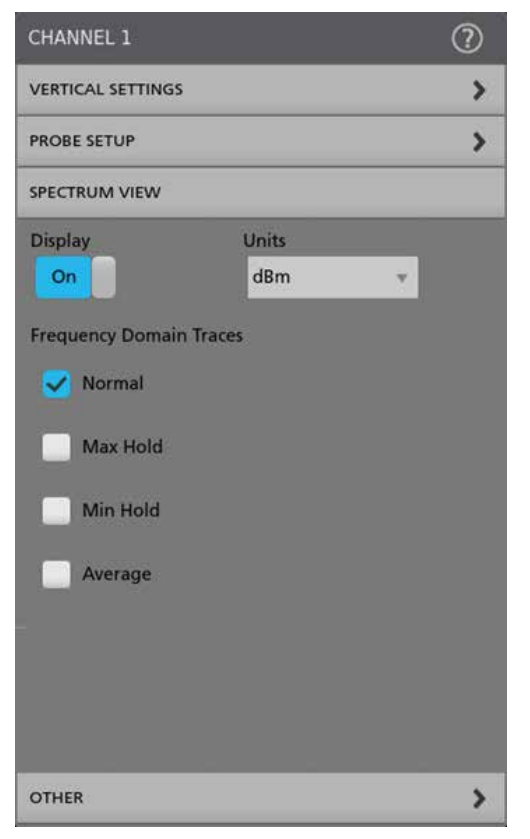

### アプリケーション・ノート

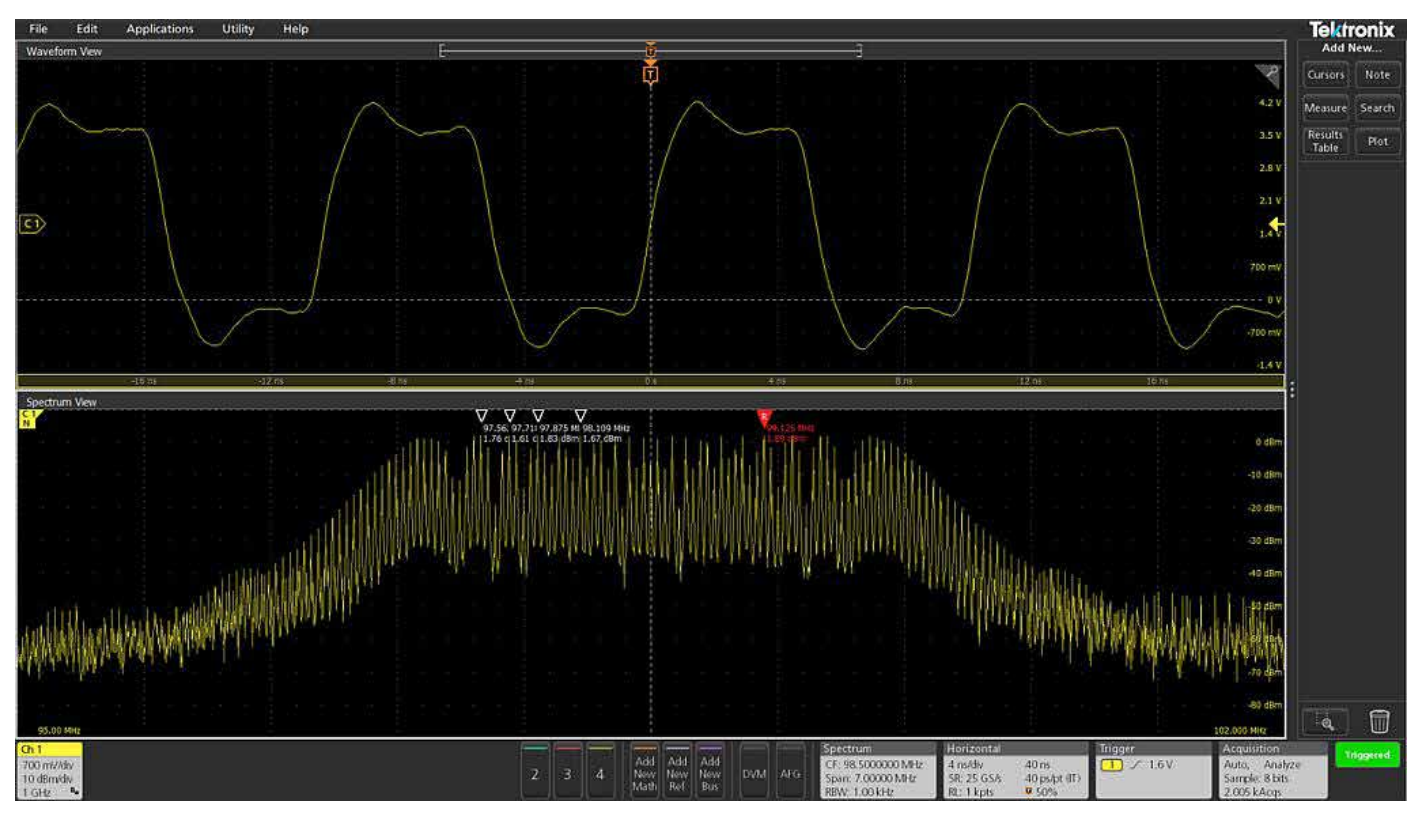

図5. 図3、図4で観測したものと同じスペクトラム拡散クロック信号。Spectrum View では、時間ドメインと周波数ドメインの両方を同時に、最適に表示できる。

# スペクトラム・タイム

スペクトラム・タイムと呼ばれるスクリーン上のインジケータは、 Spectrum Viewのウィンドウで表示されているスペクトラムが時間 的にどこから来ているのかを示しています。スペクトラム・タイム のインジケータは、ウィンドウ係数を分解能帯域幅で割ったもので す。(ウィンドウ係数の詳細については、「付録」の項を参照してくだ さい。)スペクトラム・タイムをアクイジション内で移動することで、 時間と共に変化する周波数ドメイン表示の様子が確認できます。取 込みを停止した状態でも確認できます。 図6~9は、このスペクトラム拡散クロックのスタート・シーケンス を取込んでいます。スペクトラム・タイムのインジケータはスク リーンショットでは非常に狭く現れていますので、赤い枠で示して います。この例では、スペクトラム・タイムは1.9 (ウィンドウ係数)÷ 10,000Hz (RBW) = 190 µ s幅となっています。

### アプリケーション・ノート

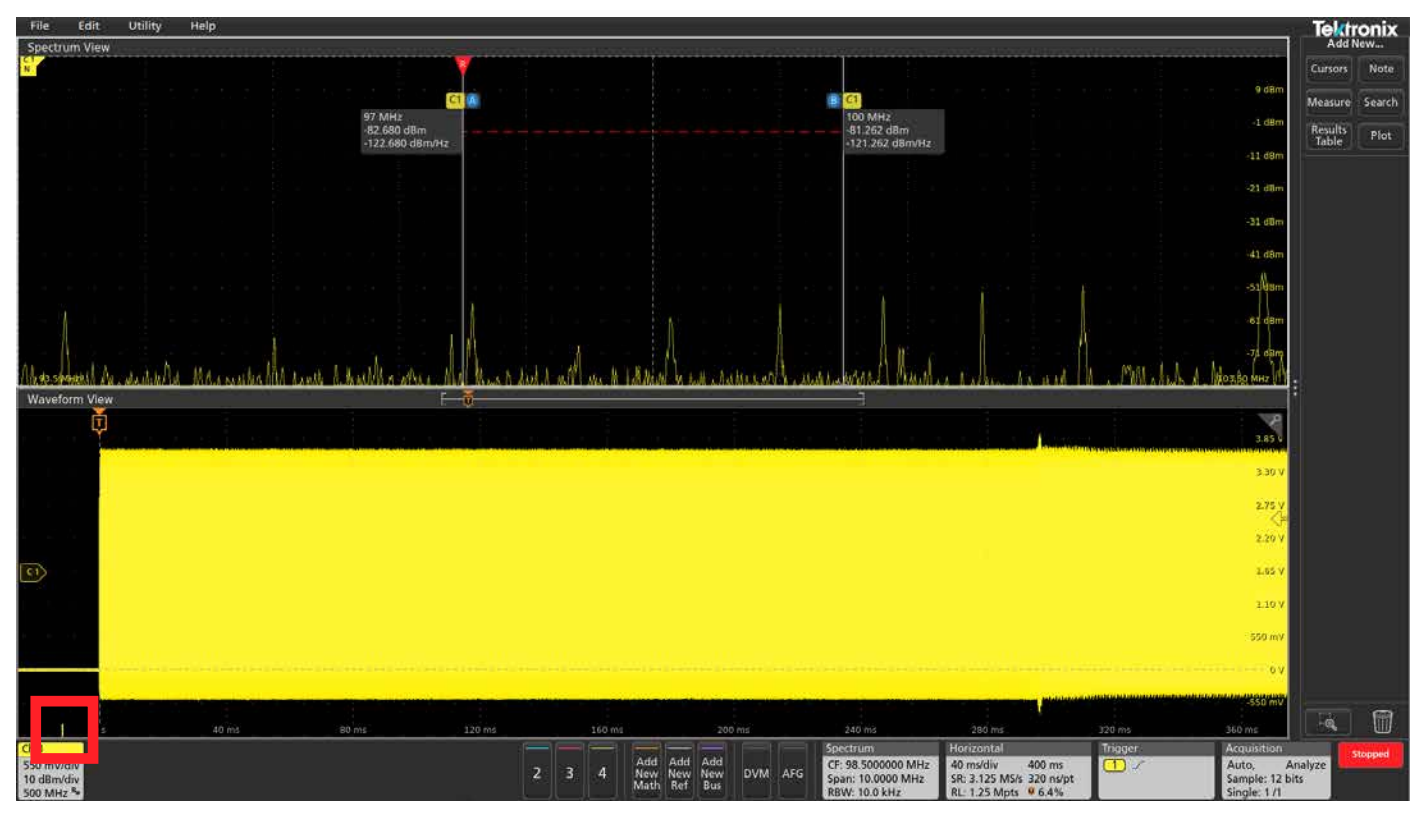

図6.スペクトラム・タイム (赤の枠で囲まれている)は取込みの前半、トリガ・イベントの前に設置されている。クロックはまだオンになっていないため、予想通り周波数ドメインで は強い信号は確認できない。

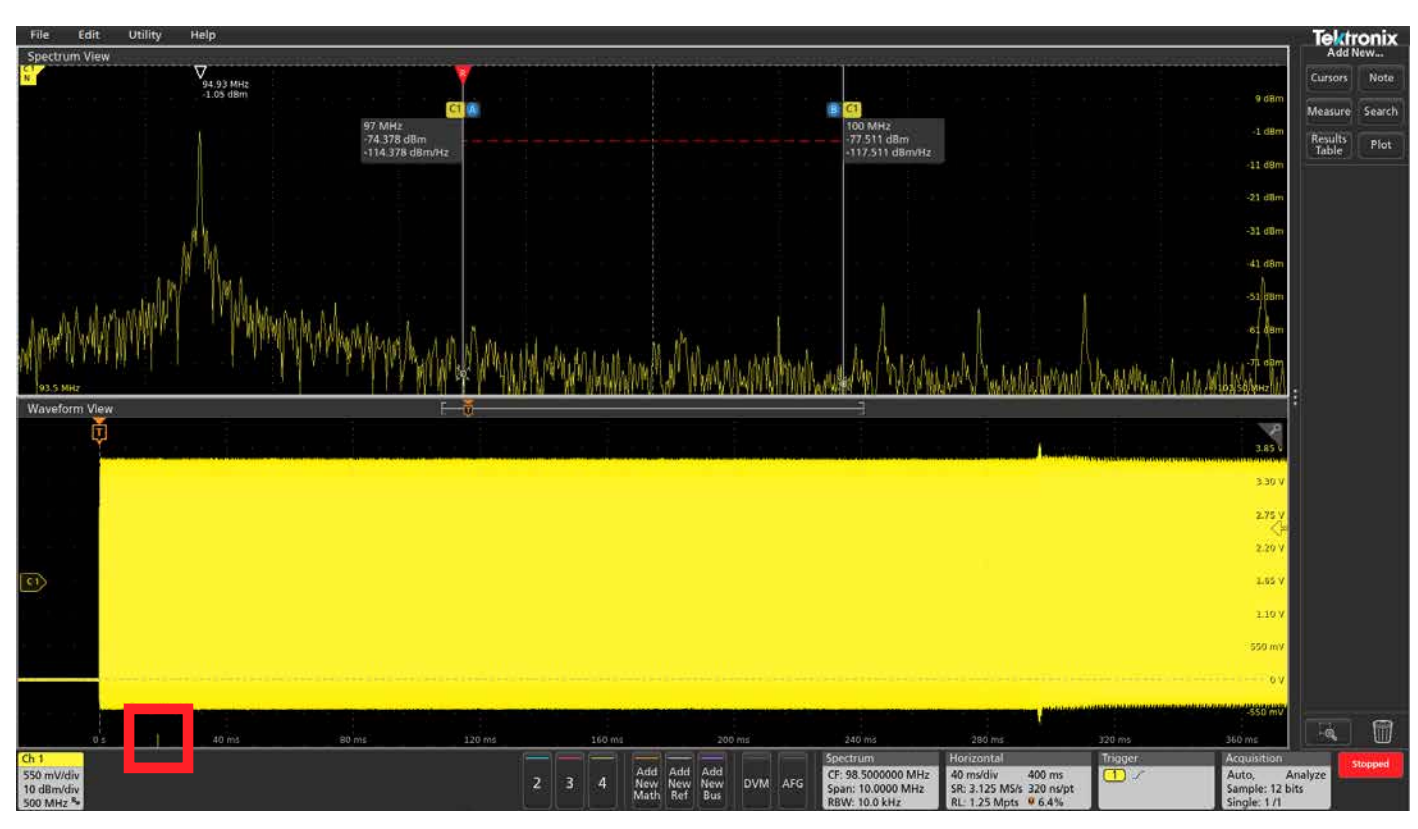

図7.スペクトラム・タイムはクロックがオンになった約20ms後に設置されている。クロック周波数は94MHzで、まだスペクトラム拡散はされていない。

### アプリケーション・ノート

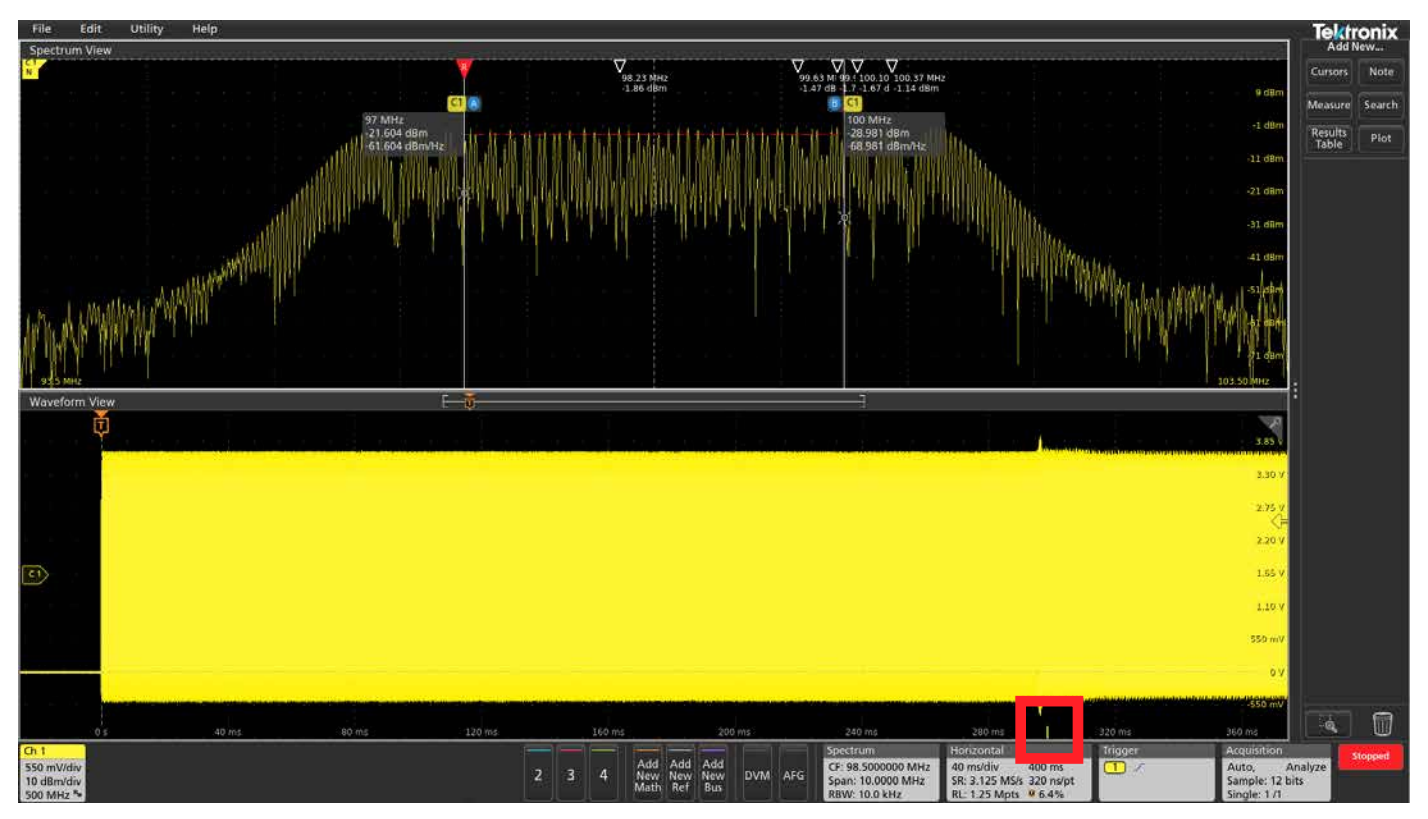

図8. クロックがオンになってから約300ms後にスペクトラム・タイムが設置されている。クロックはスペクトラム拡散され始めているが、意図した幅以上のスペクトラム拡散になっている。カーソルは、期待したスペクトラム拡散の幅を示している。

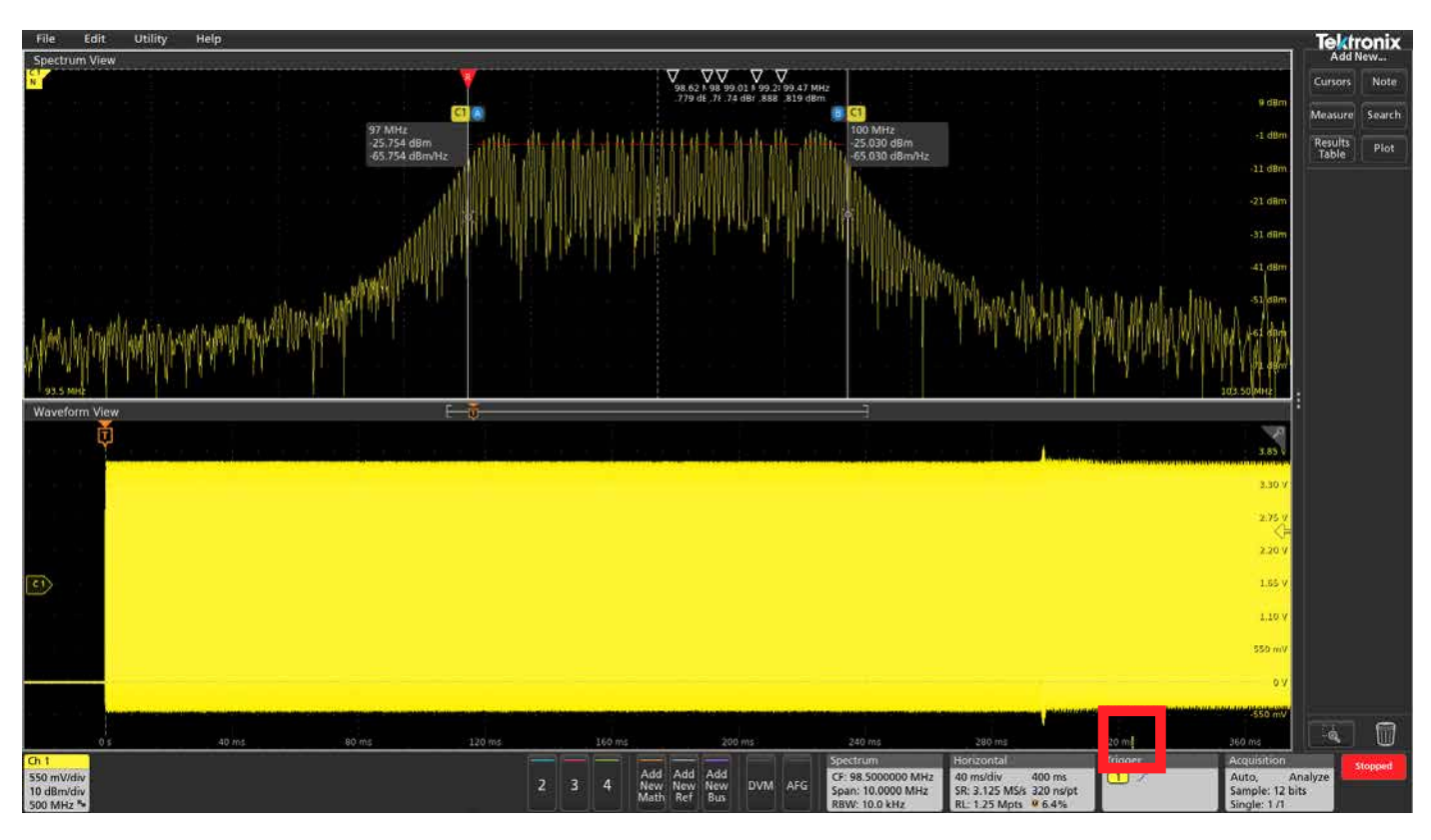

図9. クロックがオンになってから約324 ms後にスペクトラム・タイムが設置されている。クロックはスペクトラム拡散されており、意図したスペクトラム拡散範囲に収まっている。

# RF 対時間波形とその表示

Spectrum Viewでスペクトラムを作成するために使用されるIQデー タは、RF対時間波形の計算のためにも使用できます。RF対時間の波 形により、スペクトラム・タイムがどの位置にあるかだけでなく、 すべての取込みにおいてRF波形の特性がどのように変化するかがわ かります。以下の4種類の波形と表示が利用できます。

- 振幅 スペクトラムの瞬時振幅対時間波形
- 周波数 スペクトラムの瞬時周波数(中心周波数に対する相対値) 対時間波形
- 位相 スペクトラムの瞬時位相(中心周波数に対する相対値)対
  時間波形
- スペクトログラム 横軸周波数、縦軸時間と振幅の色分け表示

これらの波形は個々にオン/オフすることも、3つ同時に表示することもできます。また、RF振幅対時間波形およびRF周波数対時間波形はトリガソースとしても選択できます。

図10~13には、対象の信号に関する追加情報を示しています。それ ぞれの図には、4つの時間ドメイン波形が表示されています。一番 上は、信号のアナログ波形です。その下にRF振幅対時間波形、RF 周波数対時間波形、RF位相対時間波形の順で並びます。

**図13**はトリガソースをRF振幅対時間波形に設定して波形を取り込んだ例です。

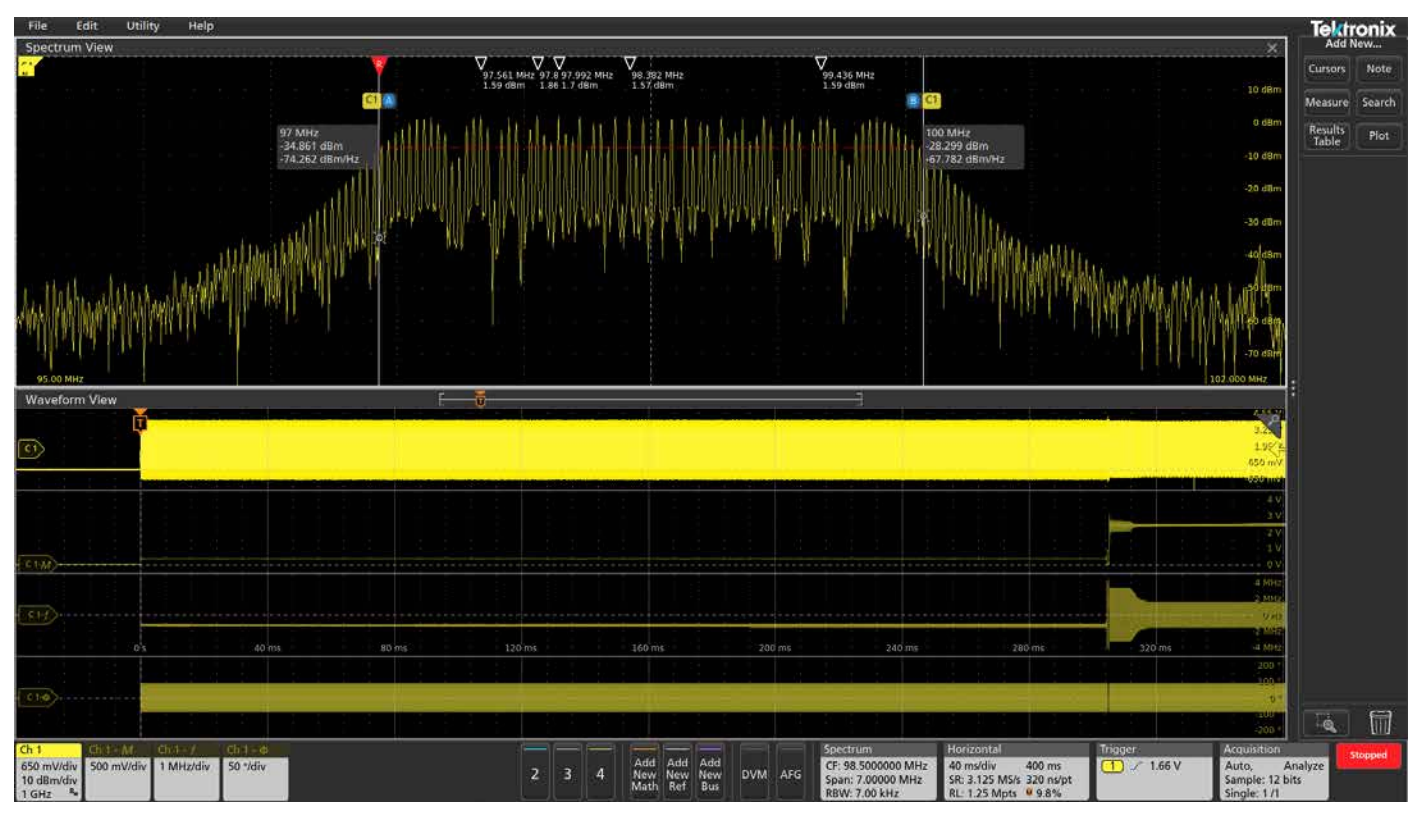

図10. 振幅対時間波形、周波数対時間波形により、この拡散スペクトラム・クロックの変化の様子が容易に観測できる。振幅対時間波形では、非常の小さなレベルのトリガ・ポイントで 信号がオンになっている様子が、周波数対時間波形では最初の約300ms、一定の周波数にとどまっている様子がわかる。このポイントにおいて、信号の振幅が大きくなり、周波数が変 化しだしていることがわかる。

### アプリケーション・ノート

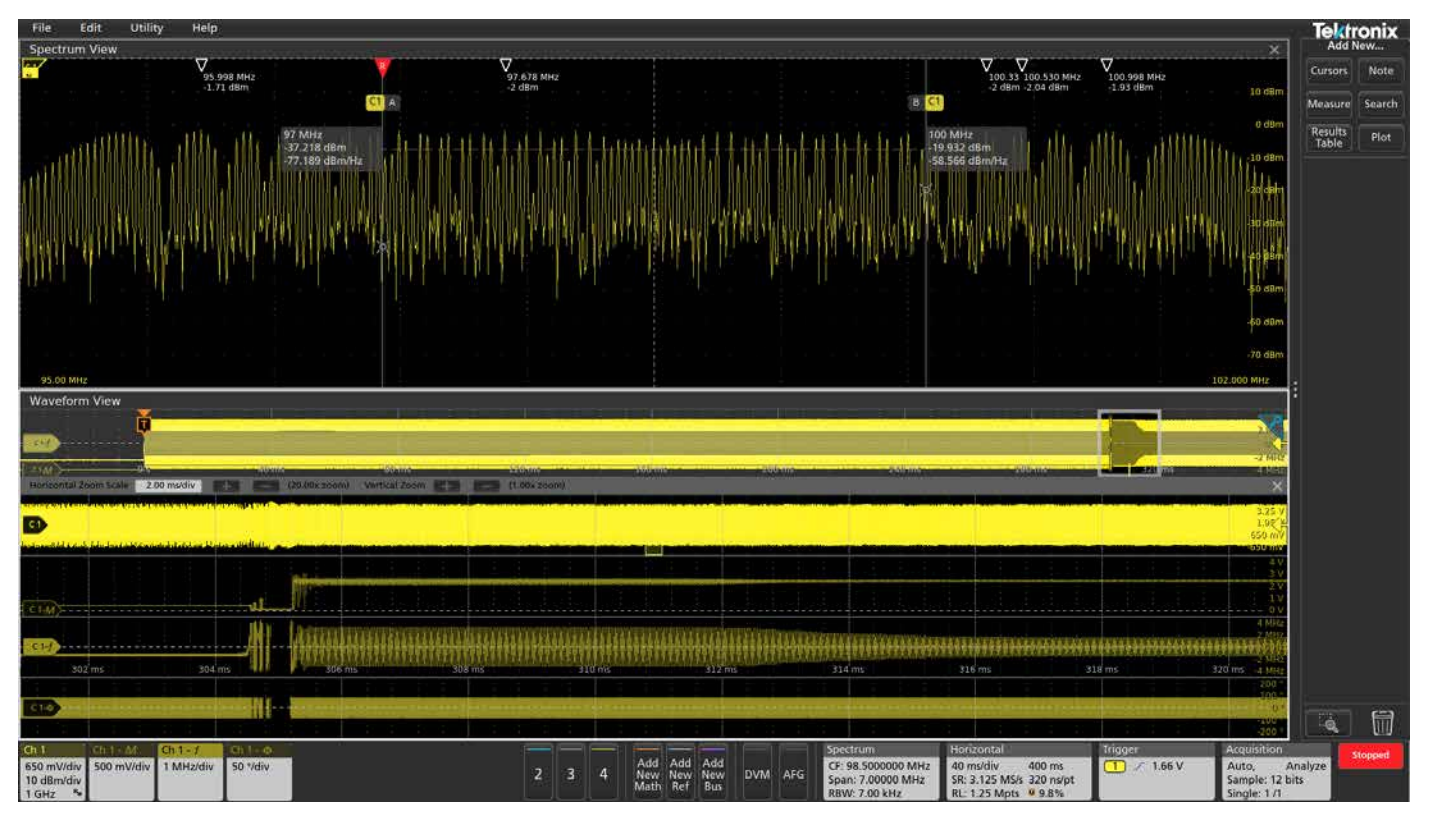

図11.特定の期間でズーム表示している(トリガ・ポイント後の約300~320ms)。振幅が変動し、本来よりも広い範囲で周波数が変化してる様子がわかる。

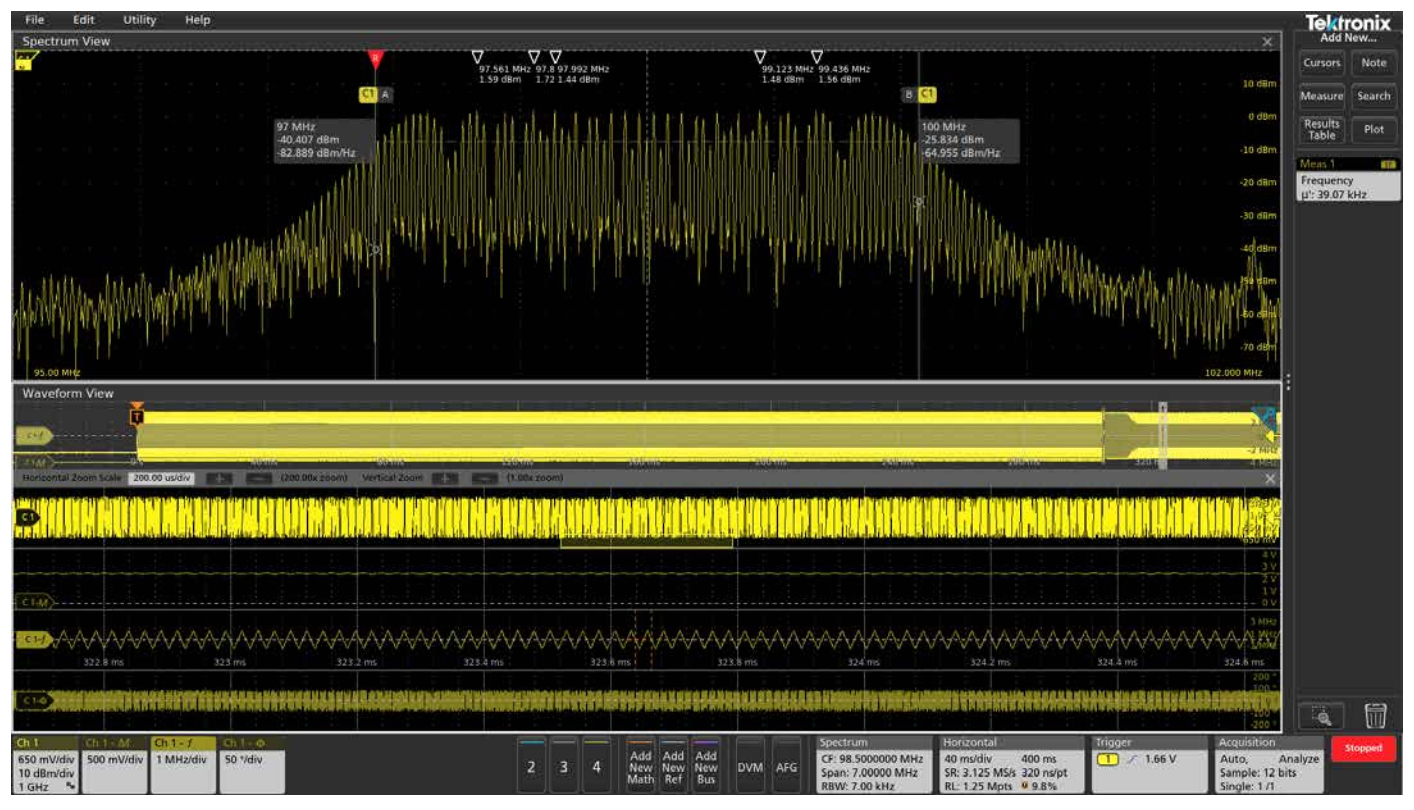

図12. さらにズーム表示することで三角周波数変調の様子がわかり、結果バーの自動測定により39.07kHzの正しい変調レートになっていることがわかる。

### アプリケーション・ノート

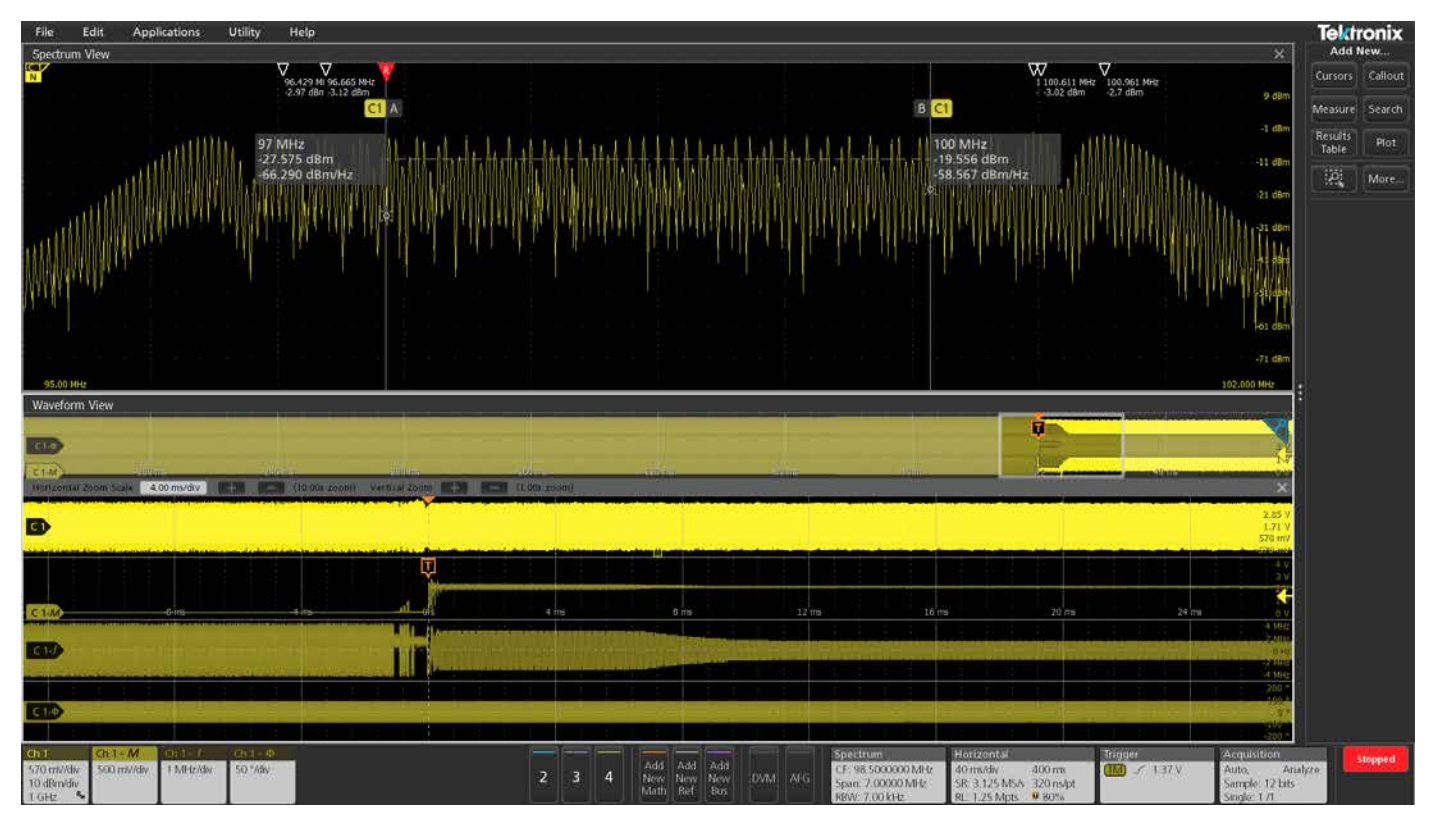

図13. クロックオン時の変化にフォーカスする場合は、トリガソースをRF振幅対時間波形に設定することで行えます。(注:この測定は、図10~12よりも新しいファームウェアで実施しています。)

# スペクトログラム表示

Spectrum View 設定から「Spectrogram」を選択することで、時間と共に振幅と周波数が変化する様子を簡単に表示させることができる。また、時間相関のあるカーソルとトレースを使用して、異なる時点で取得したスペクトラムを迅速に比較できます。図14の左上には、単発で取り込んだ時間長のSpectrogramが表示されています。

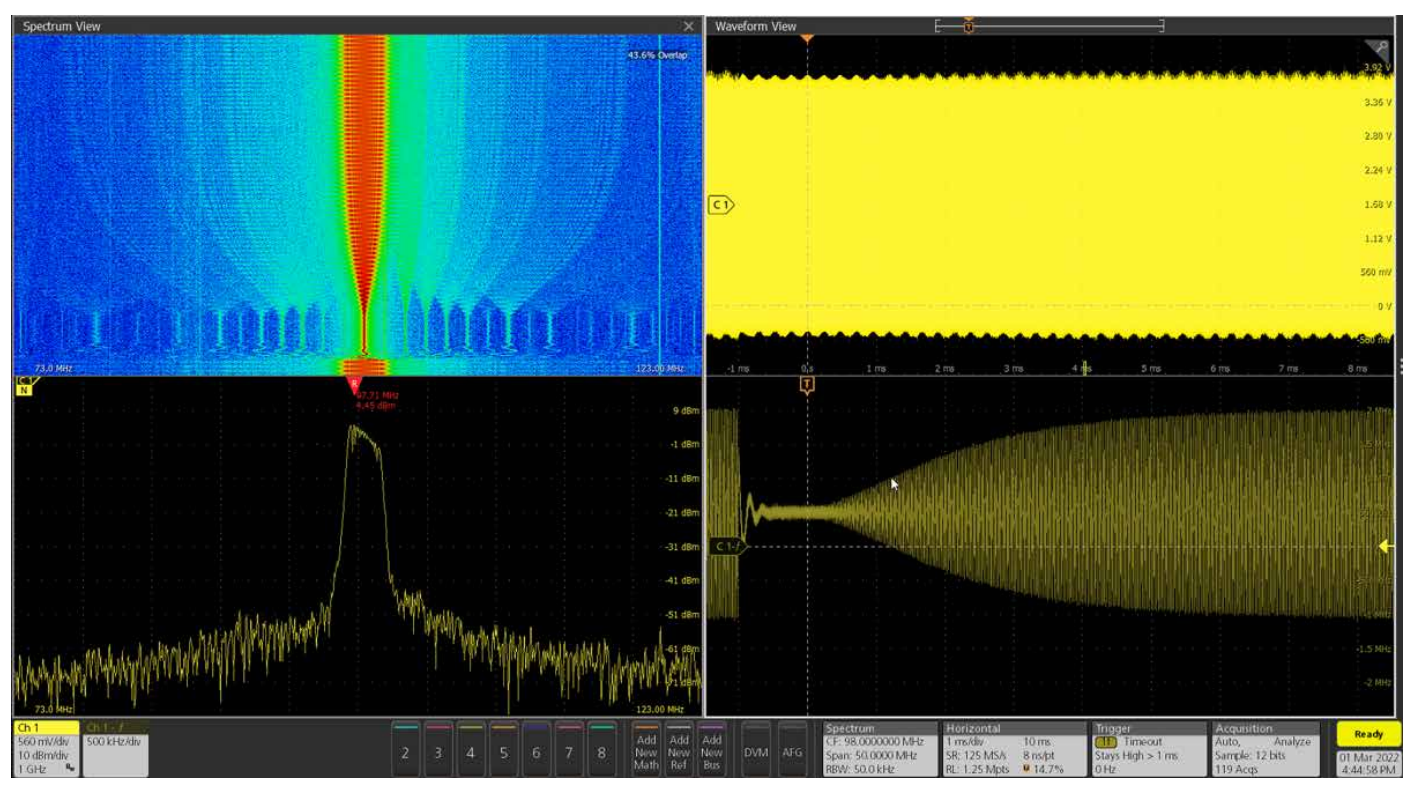

図14. スペクトログラム(左上)は、時間ドメイン波形(右上)の周波数と振幅情報を示している。周波数対時間のプロット(右下)は、周波数が時間と共にどのように変化して いるかを示している。スペクトラム表示(左下)には、 ユーザーが選択したスペクトラム・タイムに対応するスペクトラムが表示される。

図14に示すようにスペクトログラムはある特定の時間における振幅の強さに応じて色付けをしています。

横軸は周波数のスパン幅を表し、縦軸は時間を表します。スペクトログラムは、スペクトラム・タイムで切り出したフレームをある程度 重ね掛け(オーバーラップ)して表示しています。 さらにスペクトログラムのカーソルを有効にすることで、スペクトログラム・トレースの表示とカーソルに追従した絶対値/相対値の表示 ができ、より詳細な解析が行えます。例えば、図15のスペクトログラム上の「A」と「B」のカーソル位置は、画面右上の時間ドメイン波 形の「A」と「B」のカーソル位置と相関します。

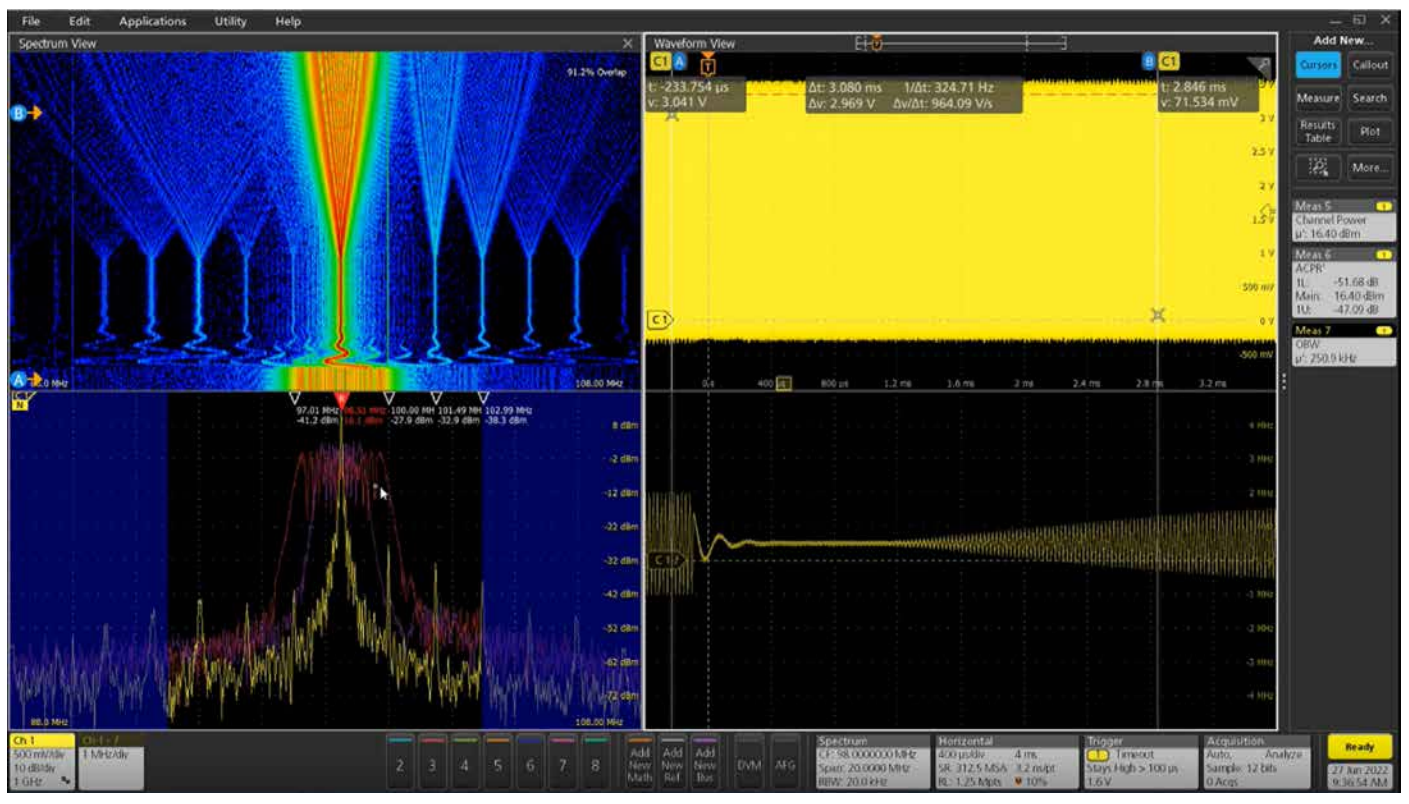

**図15**.カーソルをオンにすることで、複数の画面間で同期の取れた測定ができる。スペクトログラム上のカーソルは、時間波形上のカーソルと同期している。スペクトラム表示で は、スペクトログラム上の各カーソルに対するスペクトラム波形を表示することができる。

# 他の信号との時間相関

周波数ドメイン信号が時間と共にどのように変化しているかを示す だけでなく、スペクトラム・タイムにより、周波数ドメインのイベン トとシステムの他の特定の信号との相関性がわかります。図16は、 PLL/VCOのスタートアップを取込んでいます。

- Ch1(黄)は、VCOのイネーブル信号。
- Ch2(赤)は、PLLの電圧。
- Ch3(表示されていない)は8つのデジタル・チャンネルとして設定 されており、PLL/VCOを制御するSPIバスにプロービングしている。
- Ch4は、RF出力。

### アプリケーション・ノート

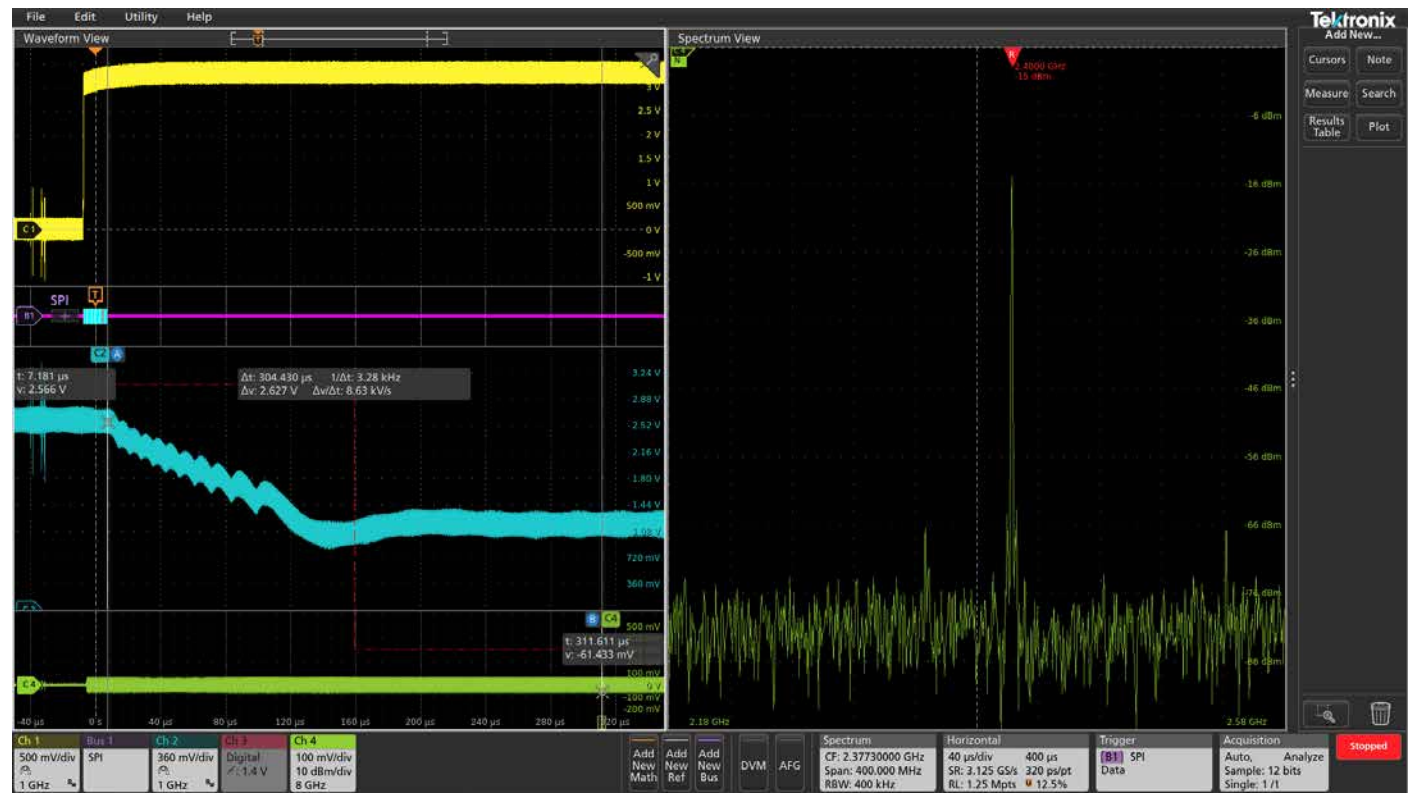

図16. VCOの同調周波数を示すSPIバス・コマンドでトリガした例。この例では、2.4GHzになっている。アクイジション内でスペクトラム・タイムをスクロールすることで、RF出力がい つ2.4GHzに安定するかがわかる。次に、カーソルを使用することで、トリガ・イベントからスペクトラム・タイムまでの時間が測定できる。この例では、出力が目的の周波数になるまで 304μsかかったことがわかる。

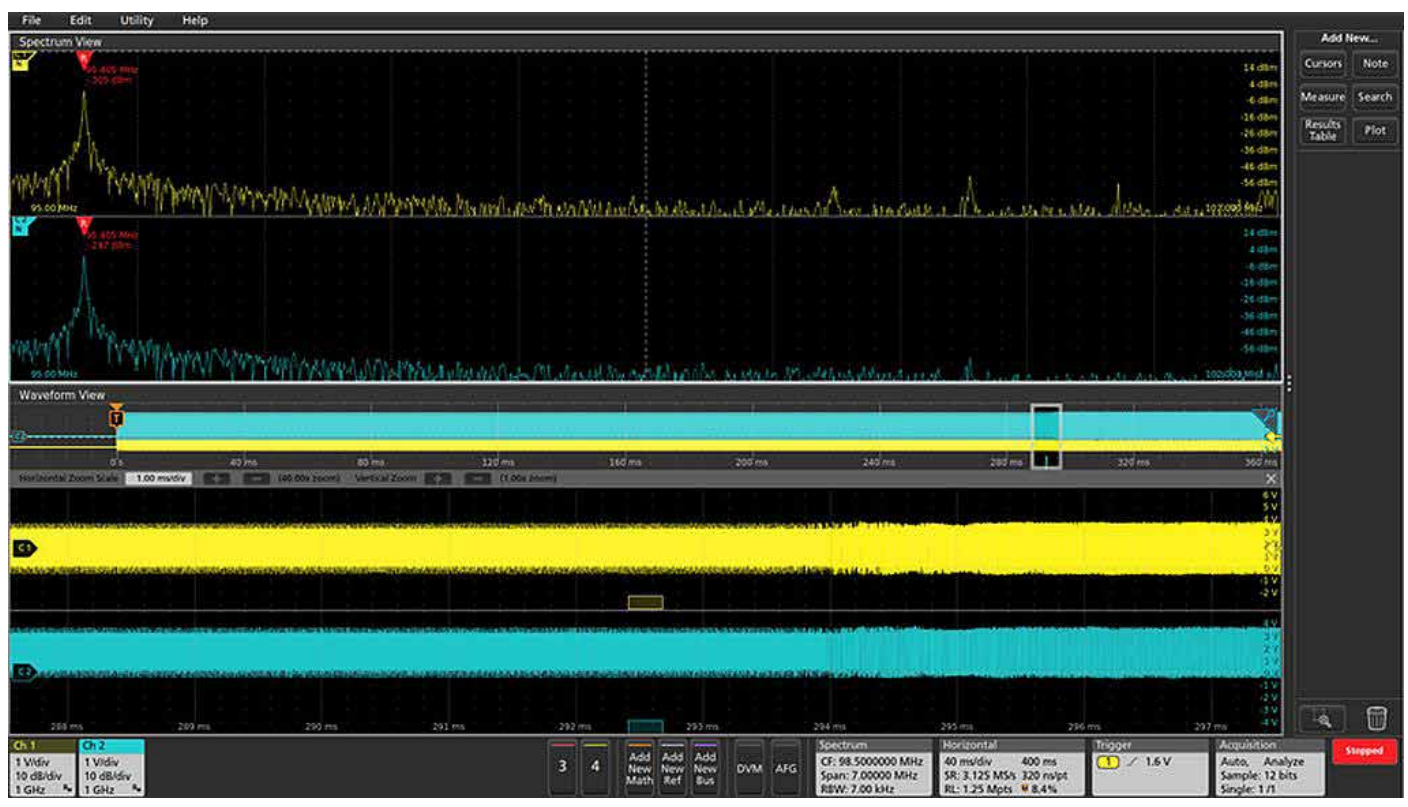

図17. デバッギング作業で必要な場合は、複数のチャンネルを同時に解析できる。この例では、回路の異なる2つのポイントでクロック信号のスタートアップを観測している。

# RF測定

Spectrum Viewでは、先ほど紹介したカーソル機能に加え、RFフロントエンドの検証を簡素化することを目的として、3つの基本的なRFトランスミッタ測定であるチャンネル電力(CP)、隣接チャンネル漏洩電力比(ACPR)、占有帯域幅(OBW)の自動測定機能を搭載しています。 図18~20に各測定例を示しています。

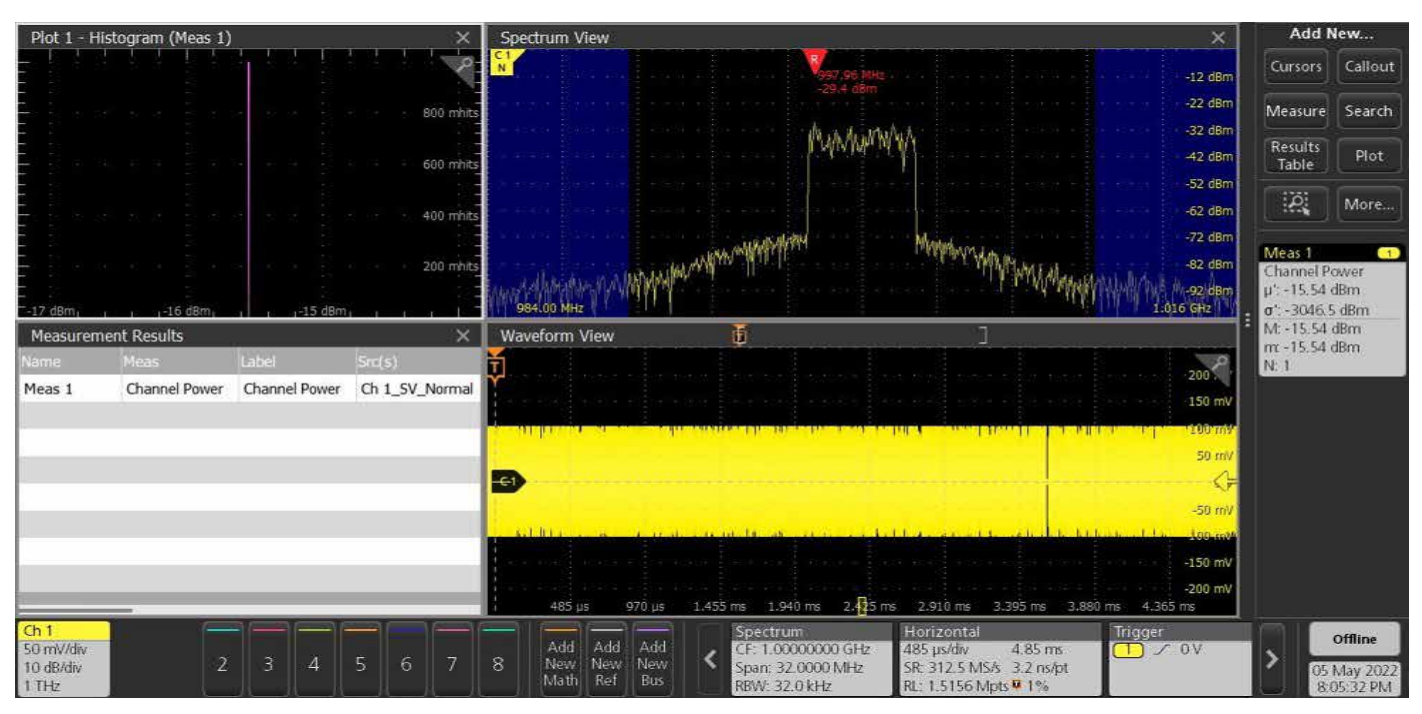

図18.チャンネル電力は、定義されたチャンネル幅内で、特定のチャンネルにおける平均RF電力の合計を示している。dBmで表示される。

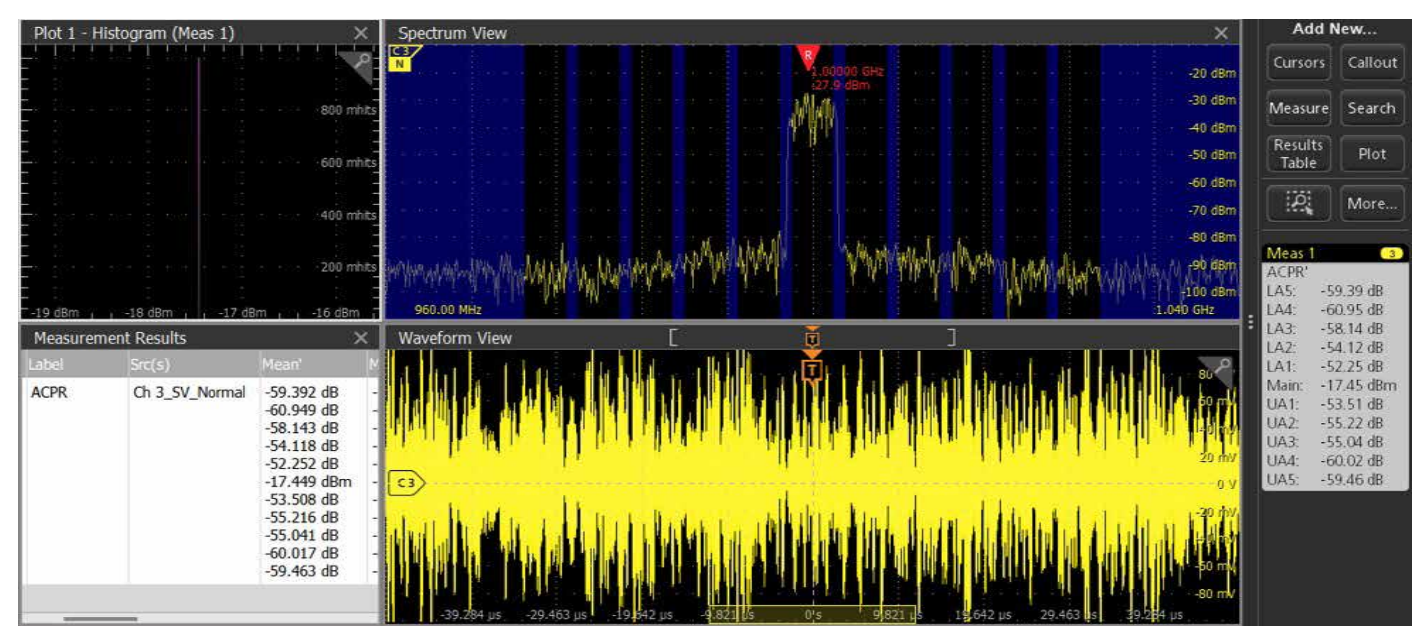

図19. 隣接チャンネル漏洩電力比 (ACPR) は、送信された周波数チャンネルの平均電力に対する隣接周波数チャンネルの平均電力の比率。

### アプリケーション・ノート

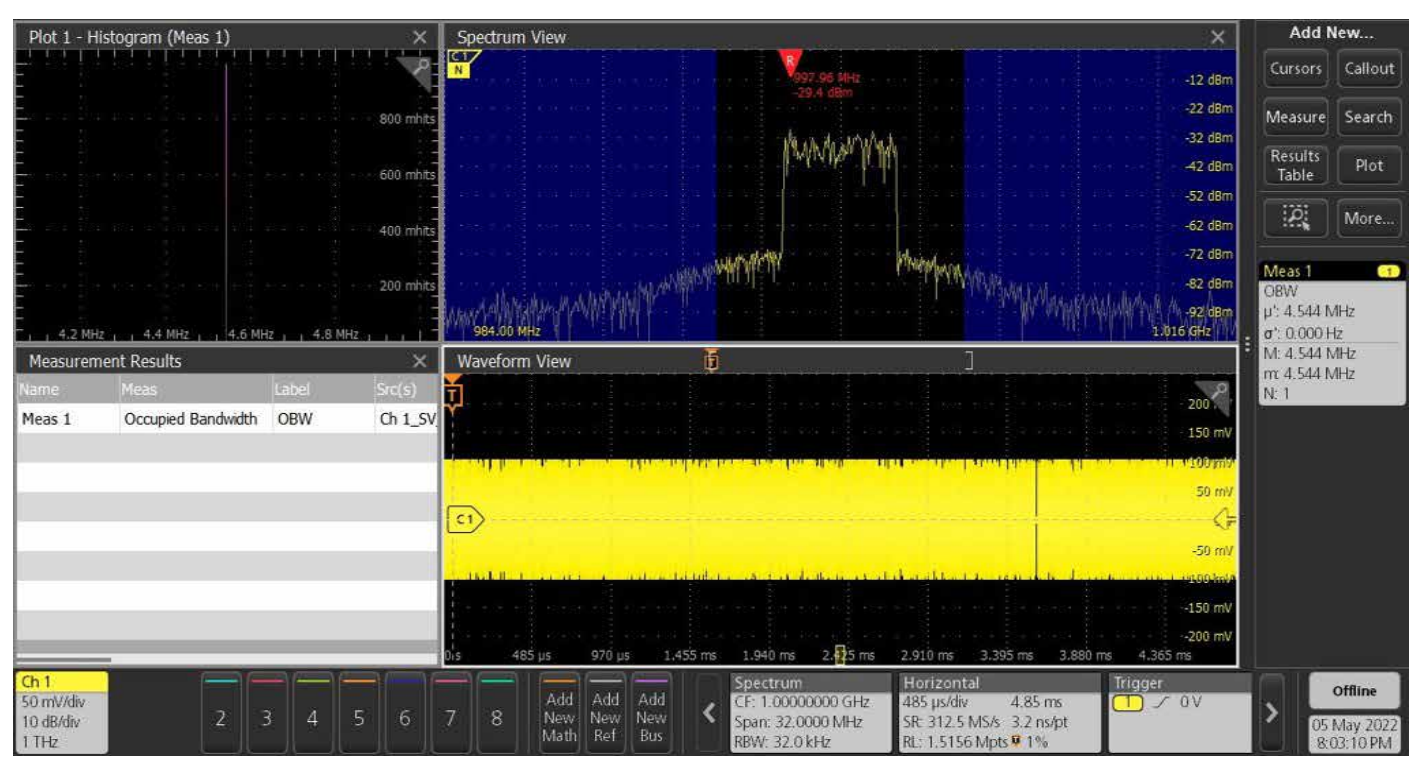

図20. 占有帯域幅 (OBW) は、ある周波数帯について、周波数下限と上限それぞれにおいて放出された平均電力の総和が放出された全平均電力の一定の割合に等しいとした場合に測定される。実際には、一定に放出された総積分電力の99%を含む帯域幅の測定。

# 複数チャンネルの解析

さらに複雑な分析では、スペクトログラム表示およびRF測定と一 緒にRF対時間トレースをより効果的に利用できます。チャンネル ごとにスペクトラム・タイムのインジケータが表示されます。デ フォルトでは、すべてのスペクトラム・タイムのインジケータは チャンネル間でロックされており、アクイジション内でパンする と連動します。これにより、すべてのチャンネルで時間相関のと れたスペクトラムが観測できます。この例では、回路の異なる2つ のポイントでクロック信号のスタートアップを表示しています。

より進んだトラブルシュートを行う場合は、ロックを外してチャン ネルごとにスペクトラム・タイムを別々に移動できます。また、各 スペクトラムの中心周波数は別々にシフトできますが、すべての Spectrum Viewのチャンネルは、同じスパン、分解能帯域幅、ウィン ドウ・タイプの設定を共有します。

# より効率的なシステム解析に向けて

組込みシステムを効率的に解析、デバッグするには、詳細な観測が 必要です。時間ドメイン、周波数ドメインの両方で正確に、同期し ながら観測しなければ、なぜシステムが期待通りに動作しないかを 理解することはできません。エンジニアは、従来のオシロスコープ のFFTには制約が多く、これが実現できないことを理解していまし た。

次世代のASIC技術によって実現されたSpectrum Viewは、このよう に問題を解決し、以下のような特長を持っています。

- スペクトラム解析では馴染みのある項目(中心周波数、スパン、 RBW(分解能帯域幅))が設定可能
- 時間ドメインと周波数ドメインの表示を、それぞれ最適に設定可能
- スペクトラム表示の更新レートの改善
- 周波数ドメインにおける周波数分解能の大幅な改善

- 信号経路を分割することなく、波形表示とスペクトラム表示の両 方で観測可能
- 周波数ドメインの観測が、アクイジションの中で、時間とともにどのように変化するかを簡単に調べられる
- RF対時間トリガにより、時間ドメインのイベントと周波数ドメインのイベントとの相関性が簡単に、正確に理解できる

### 付録

### 詳細な例: 従来のFFTとSpectrum View

従来のFFTの問題点は、その操作性以上のものがあります。性能の トレードオフを理解するため、次のような例を考えてみます。 900MHzのトーンがあり、その両側の50kHzまでの位相ノイズを 100Hzの分解能で観測するとします。理想的には、スペクトラム表 示は以下のような設定になります。

- 中心周波数:900MHz
- スパン: 100kHz
- RBW: 100Hz

#### 従来のオシロスコープによるFFT

従来のオシロスコープによるFFTでは、水平軸スケール、サンプル・ レート、レコード長を設定することでFFTの動作が決まり、期待する 表示にするためには全体的に設定を考える必要があります。

水平軸スケール設定により、取込むトータルの時間が決まります。 周波数ドメインでは、トータルの取込時間で分解能が決まります。 取込む時間が長いほど、周波数ドメインの分解能は上がります。

100Hzの分解能を得るには、少なくとも1/100Hz=10msの時間、波 形を取込む必要があります。しかし、実際にはほぼその2倍の時間 を取込む必要があります。FFTを行う前の時間波形の最初と最後が 連続的につながらないと、結果のスペクトラムにはこれに伴う誤差 が発生します。この不連続を抑えるため、取込んだ時間波形とFFT 「窓」関数を掛け合わせます。ほとんどのFFT窓はベルまたはガウシ アンの形状をしており、その両端は低く、中央部は高くなっています。 表示されるスペクトラムは、主にFFTを行う時間波形の中央部によっ て決まります。それぞれの窓のタイプには、それに関連した係数 (ウィンドウ係数)があります。この例では、1.90のウィンドウ係数 を持ったブラックマン-ハリスの窓関数を使用すると、以下の時間を 取込む必要があります。

10 ms ×1.9=19 ms

サンプル・レートにより、Fmax=SR/2でスペクトラムの最高周波数 が決まります。900MHzの信号では、最低でも1.8GS/sのサンプル・ レートが必要です。5シリーズMSOのアナログ・サンプリングでは、 3.125GS/sのサンプル・レートにします(1.8GS/sより高く、最も近い サンプル・レート設定です)。

次に、レコード長を求めます。これは、単純に取込時間×サンプル・ レートで求められます。この例では、以下のようになります。

#### 19 ms ×3.125 GS/s = 59.375 M ポイント

オシロスコープによっては、このレコード長がないことさえあります。 オシロスコープが十分な長さのレコード長を持っている場合であっ ても、多くのオシロスコープではコンピューティング負荷が重いた め、FFTの最大レコード長に制限をかけています。例えば、前世代 のテクトロニクスのオシロスコープの最大FFTレコード長はおよそ 2Mポイントです。それでも900MHzの信号波形を観測する場合(高 いサンプル・レートが必要)、希望する時間の約1/30しか取込めず、 これによって希望する周波数ドメイン表示では30倍低い分解能にな ります。

この例からわかるように、期待する表示にするためには、水平軸ス ケール、サンプル・レート、レコード長の複雑な相互関係を理解す る必要があります。さらに、有限であるレコード長では妥協が必要 になり、周波数ドメインで分解能を高くして高周波信号を観測する には、非常に長いデータが必要になるか(それほどの長いレコード長 はないことが多い)、処理にコストや時間がかかることになります。 スペクトラム解析パッケージの中には、このようなトレードオフに 対応しようとしているものもありますが、現在のすべてのオシロス コープによるFFTには上記のような制約があります。

#### Spectrum View

次に、同じ問題をSpectrum Viewとハードウェアによるデジタル・ ダウンコンバータで対処する様子を見てみましょう。

取込んだトータルの時間で周波数ドメインの分解能が決まるのは変わりません。FFT窓関数を適用し、19msデータを取込むのも同様です。 4、5、6シリーズMSOでは、ADCはデジタル化した時間ドメインのデー タをデシメータに送って時間ドメインの波形を生成しますが、デジ タル・ダウンコンバータ (DDC) にもデータを送ります。

考えられ得るように、DDCは必要なサンプル・レートに対して大き な影響を与えます。DDCは、目的の中心周波数を900MHzから0Hz にシフトします。100kHzのスパンは-50kHz~+50kHzになります。 50kHz信号を適切にサンプルするためのサンプル・レートは、わず かに125kS/sです。アクイジション・プロセスにDDCを入れることで、 必要なサンプル・レートは、中心周波数ではなく、スパンの関数に なります。 レコード長は先ほどと同じ関係になりますが、ここでは以下のように なります。

#### 19 ms ×125 kS/s = 2375 ポイント

データは同相/直交(IQ)サンプルとして保存され、時間ドメイン・ データとIQデータ間で正確な同期が維持されます。従来のFFTでは、 59.375Mポイントのレコード長が必要でしたが、ダウンコンバー ジョンでは、2,375ポイントしか必要としません(99.996%の低減)。

このように、2,375ポイントのIQデータでFFTを実行することでスペクトラムを得ました。データ・ポイントが大幅に削減できることで、以下のような利点があります。

- 更新レートの大幅な向上
- 長い時間幅でデータを取込めるため、周波数解析における周波数 分解能が向上
- 時間ドメイン表示を変更することなく、希望する周波数ドメイン で取込み可能

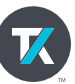

### www.tek.com/ja

# テクトロニクス/ケースレーインスツルメンツ

**各種お問い合わせ先:https://www.tek.com/ja/contact-tek** 技術的な質問、製品の購入、価格・納期、営業への連絡、修理・校正依頼 〒108-6106 東京都港区港南2-15-2 品川インターシティB棟6階